# Anleitung zu IServ für Schüler\*innen

# der GRS Sontheim

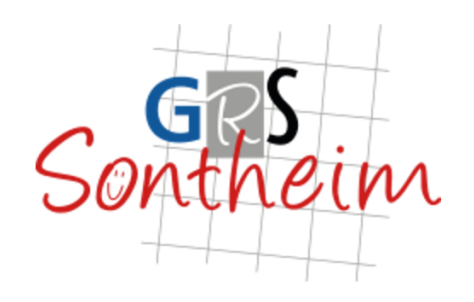

| $\odot$            |
|--------------------|
| Angemeldet bleiben |
| Hilfe              |
|                    |

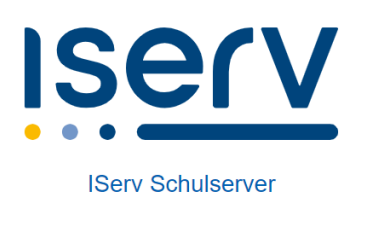

Impressum

# https://schule-sontheim.de

Verwaltet und erstellt von den Administratoren der GRS Sontheim

Stand 23.11.2024\_V1

# Inhalt

| 1. | . Ann  | neldung bei IServ mit dem Initialpasswort       | 3 |
|----|--------|-------------------------------------------------|---|
|    | 1.1.   | Internetadresse und erstmalige Anmeldung        | 3 |
|    | 1.2.   | Änderung des Initialpasswortes                  | 3 |
| 2. | . Gru  | ndansicht (nach der Anmeldung)                  | 4 |
| 3. | . Der  | Schnellzugriff                                  | 5 |
| 4. | . Die  | einzelnen Module                                | 6 |
|    | 4.1.   | E-Mail                                          | 6 |
|    | 4.1.1. | Grundansicht E-Mails                            | 6 |
|    | 4.1.2. | Ansicht verändern                               | 6 |
|    | 4.1.3. | E-Mail schreiben und empfangen                  | 7 |
|    | 4.2.   | Dateien                                         | 1 |
|    | 4.2.1. | Grundansicht und Dateien und Ordner erstellen1  | 1 |
|    | 4.2.2. | Dateien hoch- und herunterladen14               | 4 |
|    | 4.2.3. | Dateien schreiben, bearbeiten, 1                | 5 |
|    | 4.3.   | Kalender                                        | 8 |
|    | 4.3.1. | Grundansicht Kalender1                          | 8 |
|    | 4.3.2. | Einen Termin anlegen, bearbeiten oder löschen19 | 9 |
|    | 4.4.   | Messenger                                       | 0 |
|    | 4.4.1. | Grundansicht Messenger 20                       | 0 |
| 5. | . ISer | v Hilfe                                         | 2 |

# 1. Anmeldung bei IServ mit dem Initialpasswort

### 1.1. Internetadresse und erstmalige Anmeldung

Öffne einen Browser (z.B. Mozilla, Google Chrome, ...) und gebe <u>schule-sontheim.de</u> ein. Dann sollte dir folgende Seite angezeigt werden.

| 0 + | https://schule-sontheim.de/iserv/authbogin?_targ | et_path=/iserv/auth/auth?_iserv_app_ur | 1%3D%2Fiserv%2F%26client_id%3D<br>S<br>ieim | <u>2_</u> y6sy∂A | ţ | ÷ ۵ | <b>3</b> | 0 |
|-----|--------------------------------------------------|----------------------------------------|---------------------------------------------|------------------|---|-----|----------|---|
|     |                                                  | IServ-Anmeldung                        |                                             |                  |   |     |          |   |
|     |                                                  | Account                                |                                             |                  |   |     |          |   |
|     |                                                  | Passwort                               | ٢                                           |                  |   |     |          |   |
|     |                                                  | →] Anmelden                            | Angemeldet bleiben                          |                  |   |     |          |   |
|     |                                                  | Passwort vergessen?                    | Hilfe                                       |                  |   |     |          |   |
|     |                                                  | Ise                                    | <u>rv</u>                                   |                  |   |     |          |   |

### 1.2. Änderung des Initialpasswortes

Gib anschließend unter "Account" deinen "Vornamen.Nachnamen" ein. Z.B. "Frieda.Beispiel". Solltest du zwei oder mehr Vornamen haben, dann musst du nur den ersten eingeben. /

Von uns als Schule bekommst du den Benutzername und ein sogenanntes Initialpasswort. Das bedeutet, dass dieses Passwort nur für die erste Anmeldung gilt. Gleich danach musst du dir **ein eigenes Passwort** vergeben. Darin müssen Groß- und Kleinbuchstaben als auch Zahlen und Sonderzeichen vorkommen. Ein Tipp kann sein, dass du dir ein Wort ausdenkst, das du dir gut merken kannst, und vorher ein Sonderzeichen eingibst, nachher eine Zahl. Z.B.

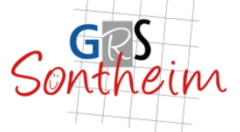

| Passwort setzen                                                                                                    |                                                             |  |  |  |
|----------------------------------------------------------------------------------------------------|-------------------------------------------------------------|--|--|--|
| Aus Sicherheitsgründen m                                                                                                    | üssen Sie Ihr Passwort ändern, bevor Sie fortfahren können. |  |  |  |
| Das Passwort darf Groß- und Kleinbuchstaben sowie Ziffern und Zeichen enthalten. Umlaute sind<br>nicht erlaubt. Aus Sicherheitsgründen sollten Sie Ihr Passwort niemals weitergeben und<br>regelmäßig ändern. |                                                             |  |  |  |
| Tipp: Je komplexer                                                                                                    | Ihr Passwort ist, desto kürzer darf es sein.                |  |  |  |
| Neues Passwort                                                                                                    |                                                             |  |  |  |
| Passwort wiederholen                                                                                                    | 4                                                           |  |  |  |
|                                                                                                    | √ ок                                                        |  |  |  |
| Angemeldet als Frieda Beis                                                                                                    | piel. Abmelden                                              |  |  |  |

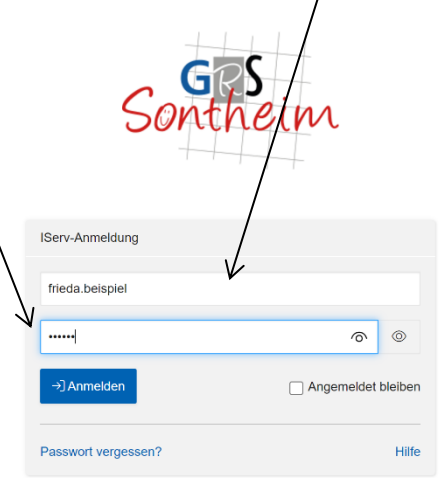

"?Feuerwehr112". Merke dir das Passwort gut. Zur Not **schreibe es dir auf und verwahre es gut**. Gib dein gewähltes Passwort zwei Mal ein.

Tipp: In deinem Schuljahresplaner findest du sicher ein geeignetes Plätzchen für den Benutzernamen und dein Passwort, ohne das es jeder sieht.

# 2. Grundansicht (nach der Anmeldung)

Nach der Vergabe deines eigenen Passwortes, das keiner kennen sollte und auch wir in der Schule nicht einsehen können, erscheint diese Übersicht. Diese wird kurz vorgestellt.

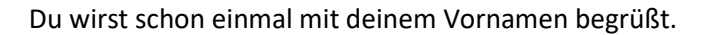

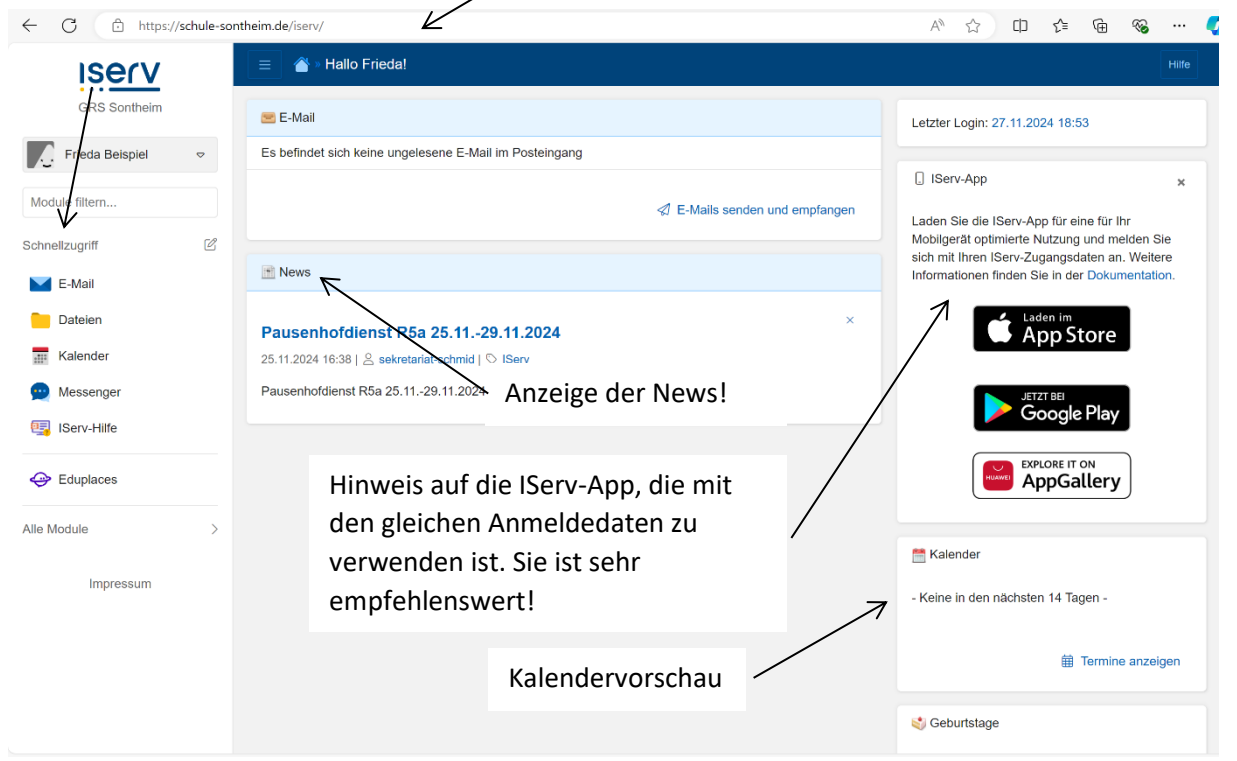

Schauen wir uns die linke Seite mal an. Hier siehst du zunächst, unter welchem Account du angemeldet bist. Du siehst auch die verfügbaren Module in IServ.

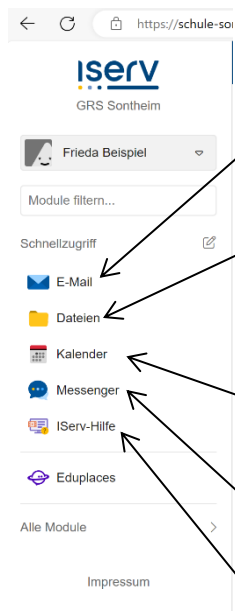

Dann siehst auf den ersten Blick, dass du **E-Mails** verschicken und empfangen kannst. Wenn eine neue E-Mail angekommen wäre, würdest du hier eine Zahl vorfinden.

Du hast auch die Möglichkeit **Daten** hochzuladen und zuhause wieder abzurufen. Du hast z.B. die Aufgabe, eine Präsentation zum Thema Hund zu machen. Dann kannst du diese in IServ abspeichern und wenn du darfst, auch zuhause weiter zu bearbeiten.

Das dritte Modul heißt **Kalender**. Darin findest du wichtige Termine. Achtung: Die Klassenarbeitstermine sind nur im Untis zu finden!

Ein weiteres Modul ist der **Messenger**. Der ist wie die Schulcloud nur eben im IServ integriert und sicher.

Das letzte hier angezeigte Modul ist die **IServ-Hilfe**. Wenn du irgendetwas über die Funktionen in den einzelnen Modulen wissen willst, dann findest du darin Antworten.

## 3. Der Schnellzugriff

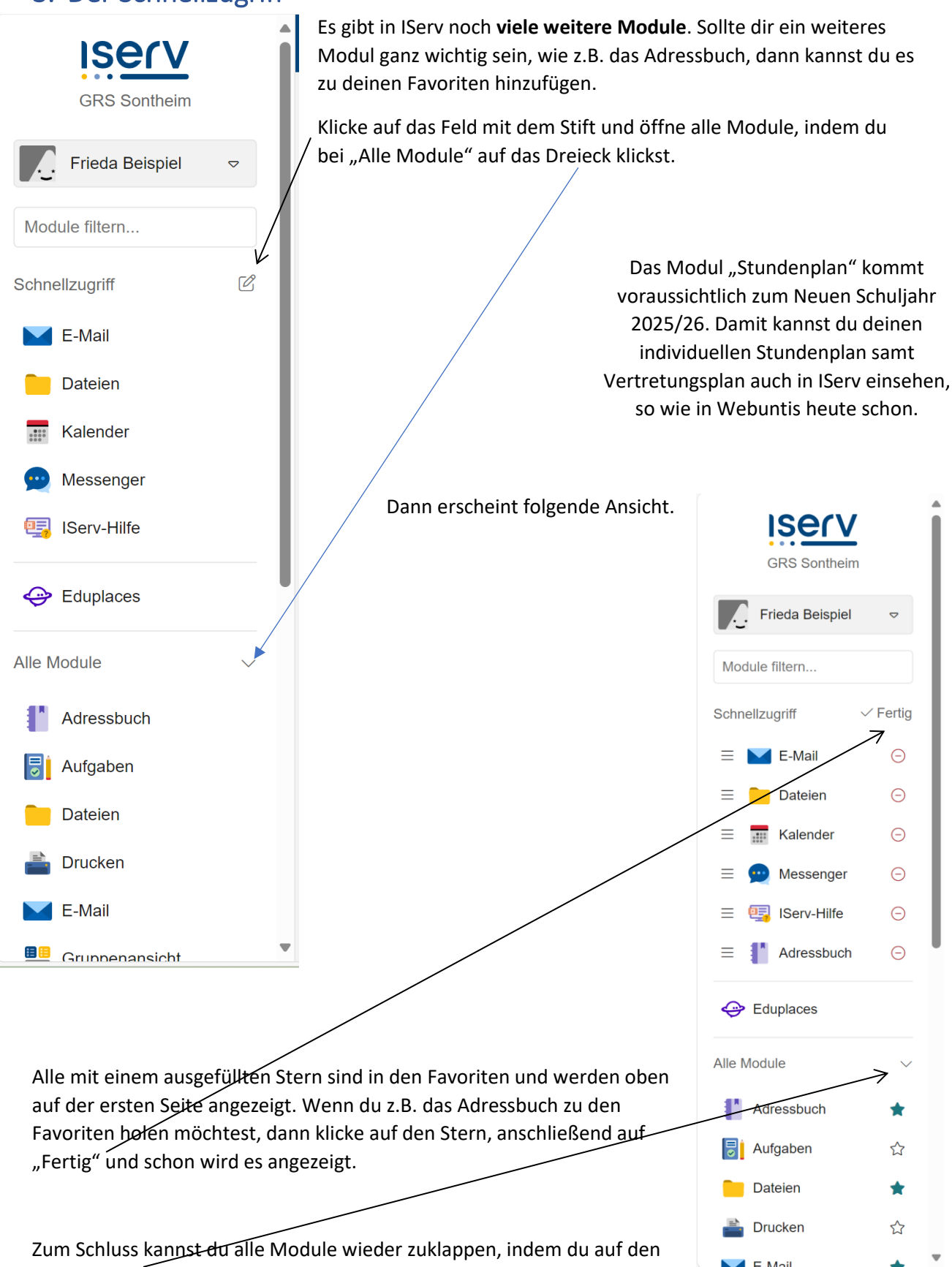

Pfeil bei "Alle Module" klickst.

## 4. Die einzelnen Module

### E-Mail 4.1.

### 4.1.1. Grundansicht E-Mails

Diese Ansicht siehst du, wenn du links auf E-Mail klickst. Jetzt hast du die Möglichkeit, eine E-Mail an deine Mitschüler oder an die Lehrkräfte eine zu schicken. Du kannst keine Mails an externe **Personen** wie z.B. Freunde oder auch einer Firma schicken!

| E-Mail » Posteingang                                |             |                           |           |      |       |
|-----------------------------------------------------|-------------|---------------------------|-----------|------|-------|
|                                                     |             |                           |           | Apps | Hilfe |
| GRS Sontheim 🖉 Verfassen                            |             |                           | Suchen    | Q    | Ţ     |
| Frieda Beispiel 🗢 Posteingang                       | 11 Absender | .⊥î Betreff               | .⊥î Datum |      |       |
| Module filtern                                      | ĸ           | Keine Nachrichten vorhand | den.      |      |       |
| Schnellzugriff 🖉 🕞 Entwürfe 0 bis 0 von 0 Einträgen |             |                           |           |      |       |
| E-Mail                                              |             |                           |           |      |       |
| Dateien                                             |             |                           |           |      |       |
| Kalender                                            |             |                           |           |      |       |
| Messenger     Bessenger                             |             |                           |           |      |       |
| IServ-Hilfe                                         |             |                           |           |      |       |
| Eduplaces                                           |             |                           |           |      |       |
| Alle Module >                                       |             |                           |           |      |       |
| Impressum                                           |             |                           |           |      |       |
|                                                     |             |                           |           |      |       |
|                                                     |             |                           |           |      |       |
|                                                     |             |                           |           |      |       |
|                                                     |             |                           |           |      |       |
|                                                     |             |                           |           |      |       |

4.1.7. Ansicht verändern Die **Ansicht** deiner Startseite im Modul E-Mail kannst du auch **verändern**. Klicke dazu auf "Einstellungen". Dann findest du diese Ansicht.

| ← C ♠ https://  | C 🗈 https://schule-sontheim.de/iserv/mail/settings |                                                                              |  |  |  |  |      |    |
|-----------------|----------------------------------------------------|------------------------------------------------------------------------------|--|--|--|--|------|----|
| ISErV           |                                                    |                                                                              |  |  |  |  | Apps |    |
| GRS Sontheim    |                                                    | Einstellungen Ordner verwalten Sieve-Script                                  |  |  |  |  |      |    |
| Frieda Beispiel | ▽                                                  | Position des Lesebereichs *                                                  |  |  |  |  |      |    |
| Module filtern  |                                                    | Dynamisch                                                                    |  |  |  |  |      | ~  |
|                 |                                                    | Bitte beachten: Bei kleinen Geräten wird die Position automatisch angepasst. |  |  |  |  |      |    |
| Schnellzugriff  | Ľ                                                  | Anzahl der angezeigten Nachrichten pro Seite                                 |  |  |  |  |      |    |
| E-Mail          |                                                    | 50                                                                           |  |  |  |  |      |    |
| Dateien         |                                                    | Informationen auf der Startseite anzeigen *                                  |  |  |  |  |      |    |
| Kalender        |                                                    | Zeige Betreffzeilen der letzten 5 Nachrichten                                |  |  |  |  |      | ~  |
| 👥 Messenger     |                                                    | Signatur                                                                     |  |  |  |  |      |    |
| 🤤 IServ-Hilfe   |                                                    |                                                                              |  |  |  |  |      |    |
| 😔 Eduplaces     |                                                    | Abwesenheitsnotiz *                                                          |  |  |  |  |      | 11 |
| Alle Module     | >                                                  | ☐ Ich bin derzeit abwesend.                                                  |  |  |  |  |      |    |
|                 |                                                    | Automatisch mit der folgenden Nachricht auf eingehende E-Mails antworten:    |  |  |  |  |      |    |
| Impressum       |                                                    |                                                                              |  |  |  |  |      |    |
|                 |                                                    |                                                                              |  |  |  |  |      |    |

### 4.1.3. E-Mail schreiben und empfangen

Klicke zunächst auf das Modul "E-Mail". Danach erscheint dieses Fenster. Wenn du eine E-Mail schreiben willst, dann klicke auf "Verfassen".

| ← C ⓒ https://schule-sor | ntheim.de/iserv/mail     | /                                          | AN 🏠 🗘 🗲         | @ % 🔇       |
|--------------------------|--------------------------|--------------------------------------------|------------------|-------------|
| iserv                    | 📃 🔶 🖄 » E-Mail » Posteir | igang                                      |                  | Apps Hilfe  |
| GRS Sontheim             | Ø Verfassen              |                                            | Suchen           | Q -         |
| Frieda Beispiel 🗢        | 🖂 Posteingang            | ల్ ∽ ☆ు Absender ుî Betreff                | ↓î Datum         | ↓≓ Größe ↓↑ |
| Module filtern           | 🖉 Gesendet               | □ ☆ Roland Zeitler Re: Anfrage zum Ausflug | 23.11.2024 11:06 | 2 KB        |
| Schnellzugriff           | Entwürfe                 | 1 bis 1 von 1 Einträgen                    |                  |             |
| E-Mail                   | Dapierkorb               |                                            |                  |             |
|                          | O Unerwünscht            |                                            |                  |             |
| Dateien                  | C Schulleitung           |                                            |                  |             |
| iiii Kalender            | 🗅 Spam                   |                                            |                  |             |
| 💬 Messenger              |                          |                                            |                  |             |
| 🖳 IServ-Hilfe            | Einstellungen            |                                            |                  |             |
| 😔 Eduplaces              |                          |                                            |                  |             |
| Alle Module >            |                          |                                            |                  |             |
| Impressum                |                          |                                            |                  |             |

Wenn du einen Adressaten aussuchst, dann gehen nur die, die dir hier vorgeschlagen werden. Wenn du den richtigen gefunden hast, dann klicke auf den Namen.

| ← C 🕆 https://s                                                                                                    | chule-sc | ontheim.de/iserv/mail/compose/ | U1Z7y1vRhJVDT1K5jWbQSz?type=new                 | A» | ☆ | C D | £∕≡ | ٩<br>٩  | 8      | 🤇       |
|----------------------------------------------------------------------------------------------------|----------|--------------------------------|-------------------------------------------------|----|---|-----|-----|---------|--------|---------|
| Iserv                                                                                                    |          | 😑 🐧 💣 » E-Mail »               | Verfassen                                       |    |   |     |     |         |        |         |
| GRS Sontheim                                                                                                    |          | Empfänger                      | zeit                                            |    |   |     |     | Kopie / | Blind  | kopie > |
| Frieda Beispiel                                                                                                    | ⊳        | Betreff *                      | zett hinzufügen                                 |    |   |     |     |         |        |         |
| Module Intern                                                                                                    | 50       | Anhang                         | Administrator, Verwaitung, Schulleitung, Lehrer |    |   |     |     |         |        | >       |
| <ul> <li>E-Mail</li> <li>Dateien</li> <li>Kalender</li> <li>Messenger</li> <li>IServ-Hilfe</li> <li>Eduplaces</li> </ul> |          | Text einfügen                  |                                                 |    |   |     |     |         |        |         |
| Alle Module<br>Impressum                                                                                                 | >        | ✓ Senden                       | chem X Abbrechen                                |    |   |     |     | Т       | - Form | natiert |

Schreibe dann in die Betreffzeile worum es geht und formuliere anschließend dein Anliegen. Achte dabei auf Höflichkeit, korrekte Formulierungen und die Rechtschreibung!

| 🔶 🖸 🖞 https://schule-sontheim.de/iserv/mail/compose/U127y1vRhJVDT1K5jWbQSz?type=new 🗚 🏠 🛱 😵 … 💋 |       |                              |                                                                                       |  |  |         |           |      |
|-------------------------------------------------------------------------------------------------|-------|------------------------------|---------------------------------------------------------------------------------------|--|--|---------|-----------|------|
| IServ                                                                                           | ISERV |                              |                                                                                       |  |  |         |           |      |
| GRS Sontheim                                                                                    |       | Empfänger                    | Roland Zeitler <ro.zeitler@schule-sontheim.de> *</ro.zeitler@schule-sontheim.de>      |  |  | Kopie / | Blindkop  | ie > |
| Frieda Beispiel                                                                                 | ~     | Betreff *                    | Anfrage zum Ausflug                                                                   |  |  |         |           |      |
| Module filtern                                                                                  |       | Anhang                       | Ø Anhänge                                                                             |  |  |         |           | >    |
| Schnellzugriff                                                                                  | Ľ     | Sehr geehrter Herr Zeitler,  |                                                                                       |  |  |         |           |      |
| Dateien                                                                                         |       | wir Schüler der 5a hatten mi | t Ihnen vereinbart, dass wir uns bei Ihnen melden, wenn wir wissen $_{\mathrm{co}}$ [ |  |  |         |           |      |
| Kalender                                                                                        |       | Mit freundlichen Grüßen      |                                                                                       |  |  |         |           |      |
| 👳 Messenger                                                                                     |       |                              |                                                                                       |  |  |         |           |      |
| 🖳 IServ-Hilfe                                                                                   |       |                              |                                                                                       |  |  |         |           |      |
| \ominus Eduplaces                                                                               |       |                              |                                                                                       |  |  |         |           |      |
| Alle Module                                                                                     | >     |                              |                                                                                       |  |  |         |           |      |
| Impressum                                                                                       |       |                              |                                                                                       |  |  |         |           |      |
|                                                                                                 |       |                              |                                                                                       |  |  |         |           |      |
|                                                                                                 |       |                              |                                                                                       |  |  |         |           |      |
|                                                                                                 |       | \land Senden 🔀 Speic         | nem × Abbrechen                                                                       |  |  | T       | r Formati | iert |

Wenn du eine neue E-Mail bekommen hast, dann siehst du das so.

| ← C ♠ https://  |   | A" 🟠                                                   | []    | £_≡                                            | ٦<br>ا              | -83                  | 🧳                     |                  |           |
|-----------------|---|--------------------------------------------------------|-------|------------------------------------------------|---------------------|----------------------|-----------------------|------------------|-----------|
| Iserv           |   | ≡ 💣 ⊨ Hallo Frieda!                                    |       |                                                |                     |                      | Hi                    | ilfe             | <u> 1</u> |
| GRS Sontheim    |   | 🔬 E-Mail                                               | 1     | Letzter Login: 2                               | 23.11.20            | 24 11:06             |                       |                  |           |
| Frieda Beispiel | ⊳ | Roland Zeitler 23.11.2024 1<br>Re: Anfrage zum Ausflug | 11:06 |                                                |                     |                      |                       |                  | _         |
| Module filtern  |   |                                                        |       | Laden Sie die I                                | IServ-Ar            | n für ein            | e für Ibr             |                  | ~         |
| Schnellzugriff  | Ľ | Z E-Mails senden und emplang                           | jen   | Mobilgerät opti<br>sich mit Ihren I            | mierte N<br>Serv-Zu | lutzung u<br>gangsda | ind meld<br>ten an. V | len Si<br>Neiter | e<br>e    |
| E-Mail          | 1 | T News                                                 |       | Informationen f                                | inden Si            | ie in der            | Jokume                | entatio          | n.        |
| Dateien         |   | Es gibt zurzeit keine Neuigkeiten.                     |       |                                                | A A                 | op St                | ore                   |                  |           |
| Messenger       |   |                                                        |       | -                                              | JET                 | 7T BEI               | _                     |                  |           |
| IServ-Hilfe     |   |                                                        |       |                                                | G                   | oogle                | Play                  |                  |           |
| 😔 Eduplaces     |   |                                                        |       |                                                |                     | IORE IT O            | »<br>l <b>ery</b>     |                  |           |
| Alle Module •   | > |                                                        |       | Colorador.                                     |                     |                      |                       |                  |           |
| Impressum       |   |                                                        |       | Mi, 4. Dezember<br>Elternaben<br>19:00 - 21:30 | er<br>d BORS        |                      |                       |                  |           |
|                 |   |                                                        |       |                                                |                     | Ш Т                  | ermine a              | anzeig           | len       |

| ← C 🖒 https://schule-s                      | ontheim.de/iserv/mail   |                                      | A 🗘 🗘 🎓                  | (Ĥ | ~     | 🚺     |
|---------------------------------------------|-------------------------|--------------------------------------|--------------------------|----|-------|-------|
| ISerV                                       | 📃 🗋 衜 » E-Mail » Postei | igang                                |                          |    | Apps  | Hilfe |
| GRS Sontheim                                | 🖉 Verfassen             |                                      | Suchen                   |    | Q     | •     |
| Frieda Beispiel 🗢                           | Posteingang             | ☑ - ☆↓↑ Absender ↓↑ Betreff          | ↓↑ Datum                 | ↓F | Größe | J1    |
| Module filtern                              |                         | ☐ ☆ Roland Zeitler Re: Anfrage zum A | ausflug 23.11.2024 11:06 |    |       | 2 KB  |
| Schnellzugriff                              | Dentwürfe               | 1 bis 1 von 1 Einträgen              |                          |    |       |       |
| E-Mail                                      | Papierkorb              |                                      |                          |    |       |       |
| Dateien                                     | © Onerwunscht           |                                      |                          |    |       |       |
| Kalender                                    | 🗋 Junk                  |                                      |                          |    |       |       |
| 👥 Messenger                                 | 🕸 Einstellungen         |                                      |                          |    |       |       |
| 🖳 IServ-Hilfe                               |                         |                                      |                          |    |       |       |
| 😔 Eduplaces                                 |                         |                                      |                          |    |       |       |
| Alle Module • >                             |                         |                                      |                          |    |       |       |
| Impressum                                   |                         |                                      |                          |    |       |       |
|                                             |                         |                                      |                          |    |       |       |
|                                             |                         |                                      |                          |    |       |       |
|                                             |                         |                                      |                          |    |       |       |
| https://schule-sontheim.de/iserv/mail?path= | INBOX&msg=1             |                                      |                          |    |       |       |

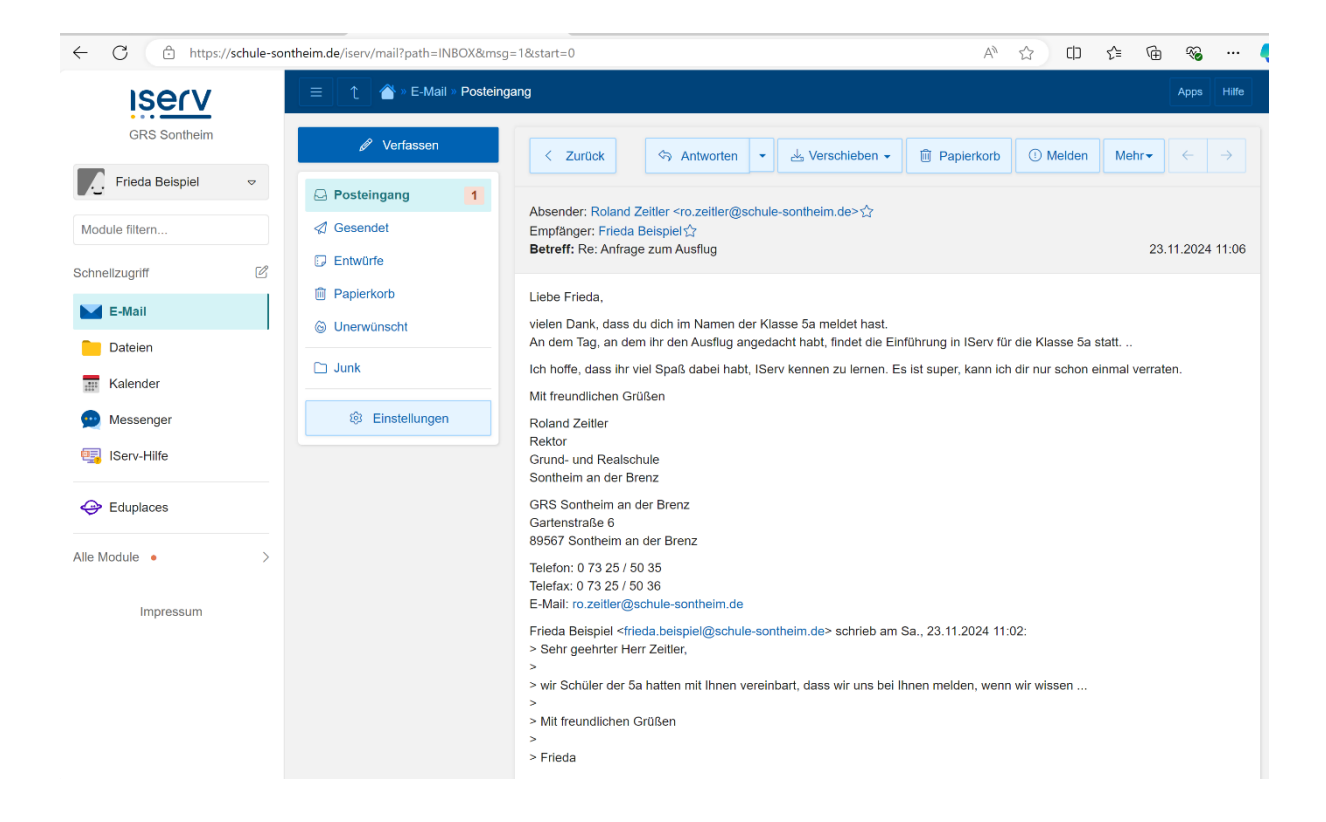

Klicke auf die E-Mail und schon wird sie dir angezeigt.

Solltest du wieder zurückschreiben wollen, musst du darauf achten, wem du zurückschreiben möchtest. Manchmal schreibet man eine Mail auch an mehrere Personen gleichzeitig, dann kannst du wählen, ob du nur demjenigen Antworten möchtest, der dir geschrieben oder geantwortet hat, oder eben allen. Du kannst eine Mail auch weiterleiten. Z.B. an die Klassenlehrkraft. Klicke dazu auf den Pfeil bei "Antworten" und es erscheint die Auswahl "Allen Antworten" oder "Weiterleiten".

| ← C 🗈 https://schule-sontheim.de/iserv/msil?pa                  | th=INBOX&umsg=1&start=0 A 🕅 🛵 🛄 🗯 📾 👒 …                                                                                                    |
|-----------------------------------------------------------------|----------------------------------------------------------------------------------------------------|
|                                                                 | -Mall » Poststingang Apps Hilfe                                                                                                    |
| GRS Sontheim 🥒 Verfax                                           | sen < Zurück <> Antworten - BVerschigten - Papierkorb OMelden Mehr- <                                                                                                    |
| Frieda Beispiel 🗢 🕞 Posteingang                                 | 1 C-> Allen antworten                                                                                                    |
| Module filtern                                                  | Absender: Koland Zi<br>Empfänger: Frieda B $\rightarrow$ Weiterleiten $\sim$ interm de 52<br>Empfänger: Frieda B $\rightarrow$ Weiterleiten $\sim$ interm de 52<br>rozeitler@schule-sontheim.de 23 11 2024 11:06 |
| Schnellzugriff                                                  | Beuen, ne. Annage zum Ausnug 23.11.2024 11.00                                                                                                    |
| E-Mail                                                          | Liebe Frieda, vielen Dank, dass du dich im Namen der Klasse 5a meldet hast.                                                                                                    |
| Dateien                                                         | An dem Tag, an dem ihr den Ausflug angedacht habt, findet die Einführung in IServ für die Klasse 5a statt                                                                                                    |
| Kalender                                                        | Mit freundlichen Grüßen                                                                                                    |
| Messenger 🔅 Einstell                                            | Ingen Roland Zeitler<br>Rektor                                                                                                    |
| 🥞 IServ-Hilfe                                                   | Grund- und Realschule<br>Sontheim an der Brenz                                                                                                    |
| 😔 Eduplaces                                                     | GRS Sontheim an der Brenz<br>Gartenstraße 6                                                                                                    |
| Alle Module                                                     | 89567 Sontheim an der Brenz                                                                                                    |
| Improcum                                                        | Telefax: 0 73 25 / 50 36<br>E-Mail: ro.zeitler@schule-sontheim.de                                                                                                    |
| mpressum                                                        | Frieda Beispiel  Frieda.beispiel@schule-sontheim.de> schrieb am Sa., 23.11.2024 11:02:                                                                                                    |
|                                                                 | > > > wir Schüler der 5a hatten mit Ihnen vereinbart, dass wir uns bei Ihnen melden, wenn wir wissen                                                                                                    |
|                                                                 | > Mit freundlichen Grüßen                                                                                                    |
| https://schule-sontheim.de/iserv/mail?path=INBOX&msg=1&start=0# | > Frieda                                                                                                    |

# 4.2. Dateien

## 4.2.1. Grundansicht und Dateien und Ordner erstellen

Beim Klick auf "Dateien" erscheint diese Ansicht. Hier ist wichtig, dass man sich zunächst im Bereich der eigenen Dateien befindet.

| iserv             | K | Ξ          | î 🗳 » ۵        | Dateien » Eigene | •          |              |        |   |                 |   |                 |                | Apps      | Hilfe |
|-------------------|---|------------|----------------|------------------|------------|--------------|--------|---|-----------------|---|-----------------|----------------|-----------|-------|
| GRS Sontheim      | - | 📁 Eige     | ne 🙀 🤇         | Gruppen          |            |              |        |   |                 |   |                 |                |           |       |
| Frieda Beispiel   | ⊳ | + Hir      | nzufügen 🗸     |                  |            |              |        |   |                 |   |                 |                |           |       |
| Module filtern    |   |            |                |                  |            |              |        |   |                 |   | In I            | Dateien suchen |           | Q     |
| Schnellzugriff    | Ľ |            | Name           | ÷                | Größe      | ¢            | Тур    | ÷ | Besitzer        | ÷ | Letzte Änderur  | ng             | ÷         | _     |
| 🖬 E-Mail 🖌        |   |            | 📁 Deskto       | p                |            | berechnen    | Ordner |   | Frieda Beispiel |   | 23.11.2024 10:4 | 2              |           |       |
| Dateien           |   | Û          | Löschen        | Ø Umbenenn       | en Weitere | e Aktionen 👻 |        |   |                 |   |                 | Ві             | dgröße: N | - N   |
| Kalender          |   | 1 bis 1 vo | on 1 Einträger | 1                |            |              |        |   |                 |   |                 |                |           |       |
| 👳 Messenger       |   |            |                |                  |            |              |        |   |                 |   |                 |                |           |       |
| 🣴 IServ-Hilfe     |   |            |                |                  |            |              |        |   |                 |   |                 |                |           |       |
| Adressbuch        |   |            |                |                  |            |              |        |   |                 |   |                 |                |           |       |
| General Eduplaces |   |            |                |                  |            |              |        |   |                 |   |                 |                |           |       |
| Alle Module       | > |            |                |                  |            |              |        |   |                 |   |                 |                |           |       |
| Impressum         |   |            |                |                  |            |              |        |   |                 |   |                 |                |           |       |

Wenn du einen Ordner hinzufügen möchtest, dann geht das folgendermaßen. Klicke auf "Hinzufügen". Dann auf "Ordner".

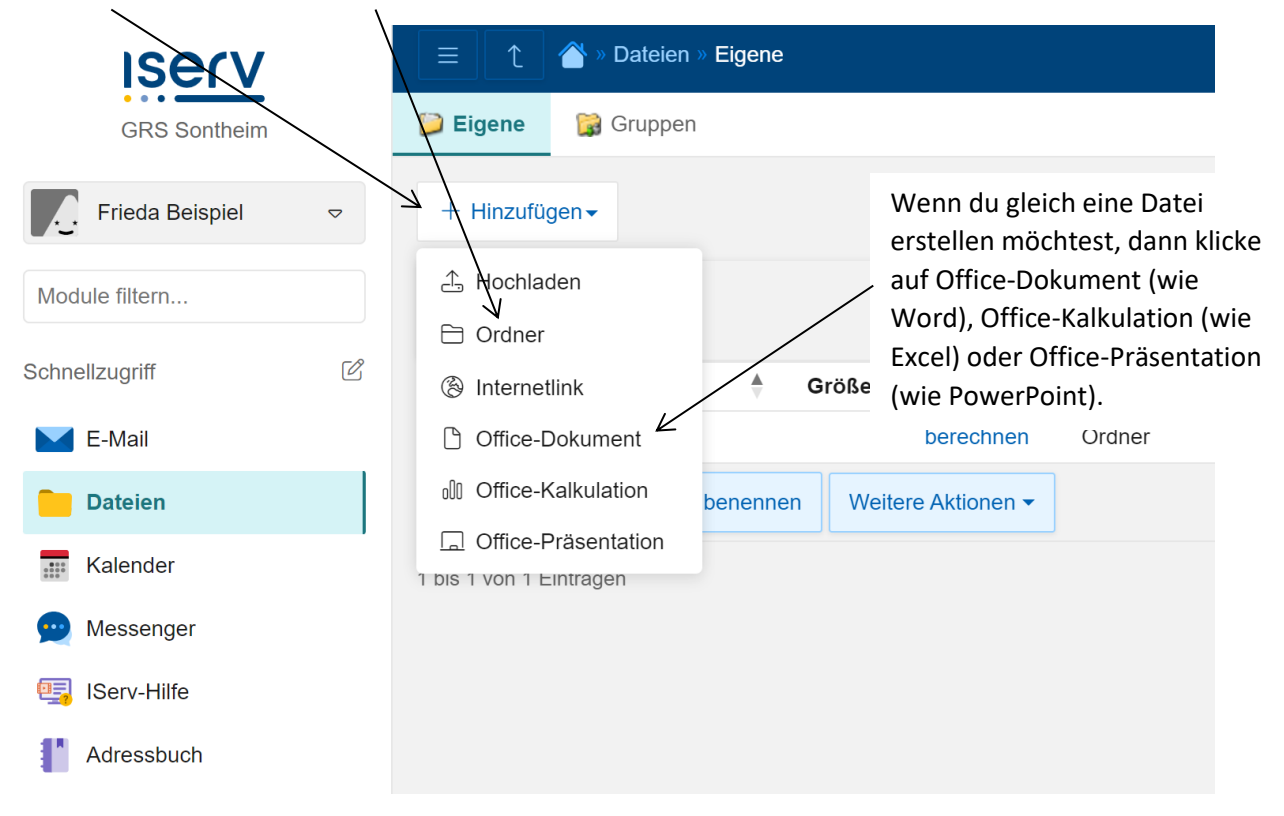

Gib nun einen Titel für deinen Ordner ein. Und klicke auf "Erstellen".

|                    | The image is a constraint of the image is a constraint of the image is a constraint of |
|--------------------|----------------------------------------------------------------------------------------------------|
| Frieda Beispiel 🗢  | + Hinzufügen - Name *<br>Klasse 5                                                                                                    |
| Module filtern     |                                                                                                    |
| Schnellzugriff 🛛 🗹 | Name     Deskip     Deskip                                                                                                    |
| Dateien            |                                                                                                    |
| Messenger          | 1 bis 1 von 1 Einträgen                                                                                                    |
| IServ-Hilfe        |                                                                                                    |
| Adressbuch         |                                                                                                    |

Dann erscheint der Ordner. Wichtig zu wissen ist, dass dieser **Bereich nur für dich ist**. Diesen kann kein anderer einsehen. Wenn du Dateien hast, die du mit anderen in deiner Klasse austauschen möchtest oder ihr zusammen daran arbeitet, dann gehe in den Bereich der "Gruppen". Klicke darauf.

| ← C 🗈 https://sch | ule-sontheim.de/iserv/file/-/Files                                                                                                    | A <sup>N</sup> ☆ CD ੯= |
|-------------------|----------------------------------------------------------------------------------------------------|------------------------|
| Iserv             | Eigene Ordner wurde erfolgreich angelegt ×                                                                                                    |                        |
| GRS Sontheim      | Digene Gruppen                                                                                                    |                        |
| Frieda Beispiel   | + Hinzufügen •                                                                                                    |                        |
| Module filtern    |                                                                                                    | In Dateien su          |
| Schnellzugriff    | Image: Second second secon | Letzte Änderung        |
| E-Mail            | Desktop berechnen Ordner Frieda Beispiel                                                                                                    | 23.11.2024 10:42       |
| Dateien           | C 😂 Klasse 5 berechnen Ordner Frieda Beispiel                                                                                                    | 23.11.2024 12:47       |
| Kalender          | Ei Löschen                                                                                                    |                        |
| 👳 Messenger       | 1 bis 2 von 2 Einträgen                                                                                                    |                        |
| 🖳 IServ-Hilfe     |                                                                                                    |                        |
| Adressbuch        |                                                                                                    |                        |

Hier siehst du ebenfalls eine Order der Klasse 5. Hier bist du automatisch drin. Wenn du daraufklickst, dann findest du bereits weitere Ordner, an denen ihr im entsprechenden Unterricht arbeitet oder arbeiten werdet.

| ← C                  | sontheim.de/iserv/file/-/Groups                       | Aø |
|----------------------|-------------------------------------------------------|----|
| ISErV                |                                                       |    |
| GRS Sontheim         | Digene Cruppen                                        |    |
| Frieda Beispiel 🗢    | + Hinzufügen+                                         |    |
| Module filtern       |                                                       |    |
| Schnellzugriff       | ☑ Name ≜ Größe ≑ Typ                                  | ÷  |
| E-Mail               | □ □ Klasse R05A berechnen Verknüpfung mit Ordner root |    |
| Dateien              | I Löschen                                             |    |
| Kalender             | 1 bis 1 von 1 Einträgen                               |    |
| 👳 Messenger          |                                                       |    |
|                      |                                                       |    |
| ← C ♠ https://schule | -sontheim.de/iserv/file/-/Groups/Klasse%20R05A        | k  |
| Iserv                | 😑 👔 🖄 » Dateien » Gruppen » Klasse R05A               |    |
| GRS Sontheim         | Eigene Gruppen                                        |    |
| Frieda Beispiel 🗢    | + Hinzufügen -                                        |    |
| Module filtern       |                                                       |    |
| Schnellzugriff       | ☑ Name                                                | ÷  |
| 🞽 E-Mail             | Derechnen     Ordner     Judith Mattes                |    |
| Dateien              | Scratch AG     berechnen     Ordner     Judith Mattes |    |
| Kalender             | ☐ Löschen                                             |    |
| 👳 Messenger          | 1 bis 2 von 2 Einträgen                               |    |
| 🖳 IServ-Hilfe        |                                                       |    |
| Adressbuch           |                                                       |    |

### 4.2.2. Dateien hoch- und herunterladen

Wichtig ist zu wissen, wie du Daten hochladen oder herunterladen kannst.

Beides ist in IServ sehr einfach. Klicke auf das Feld "+ Hinzufügen". Und dir wird ein weiteres Feld geöffnet. Klicke dann auf "Hochladen", suche die Datei aus, die du hochladen möchtest und mit einem Doppelklick auf die entsprechende Datei, wird sie auch schon hochgeladen.

| ← C               | ontheim.de/iserv/file/-/Groups/K | lasse%20R05/  |             |           |        |                | A» ۲        | 2      |
|-------------------|----------------------------------|---------------|-------------|-----------|--------|----------------|-------------|--------|
| ISErV             | 😑 🏠 💣 » Dateien                  | » Grappen » I | Klasse R05A |           |        |                |             |        |
| GRS Sontheim      | 📁 Eigene 🛛 😭 Gruppen             |               |             |           |        |                |             |        |
| Frieda Beispiel 🗢 | + Hinzufügen -                   |               |             |           |        |                |             |        |
| Module filtern    | <b>¥</b><br>∴ Hochladen          |               |             |           |        |                |             |        |
|                   | 🗎 Ordner                         |               |             |           |        |                |             |        |
| Schnellzugriff    | ③ Internetlink                   | ÷             | Größe       | ÷         | Тур    | \$<br>Besitzer | \$<br>Letzt | te Änd |
| E-Mail            | Cffice-Dokument                  |               |             | berechnen | Ordner | Judith Mattes  | 14.11       | 1.2024 |
| Dateien           | 0 Office-Kalkulation             |               |             | berechnen | Ordner | Judith Mattes  | 14.11       | 1.2024 |
| Kalender          | G Office-Präsentation            | benennen      | Weitere A   | ktionen 👻 |        |                |             |        |

Sie erscheint dann wie eine kleine Vorschau.

| ← C 🗈 https://schule-sc | ntheim.de/iserv/file/-/Groups/Klasse%20R05A |                  |
|-------------------------|---------------------------------------------|------------------|
| GRS Sontheim            | <ul> <li></li></ul>                         |                  |
| Frieda Beispiel 🗢       | + Hinzufügen -                              |                  |
| Module filtern          |                                             |                  |
| Schnellzugriff          | 0.3 MB                                      |                  |
| E-Mail                  | KV_104.pdf                                  |                  |
| Dateien                 |                                             |                  |
| Kalender                |                                             |                  |
| 💬 Messenger             |                                             |                  |
| 🖳 IServ-Hilfe           | C Name Größe                                | Typ              |
| Adressbuch              | Scratch AG                                  | berechnen Ordner |
| 😔 Eduplaces             |                                             |                  |
| Alle Module >           |                                             |                  |
| Impressum               | KV_104.pdf :                                |                  |
|                         | 🛍 Löschen 🖉 Umbenennen Weitere Aktio        | onen 🔻           |

Wenn du eine Datei herunterladen möchtest, dann klicke auf das kleine Feld unter der Datei und auf "Weitere Aktionen".

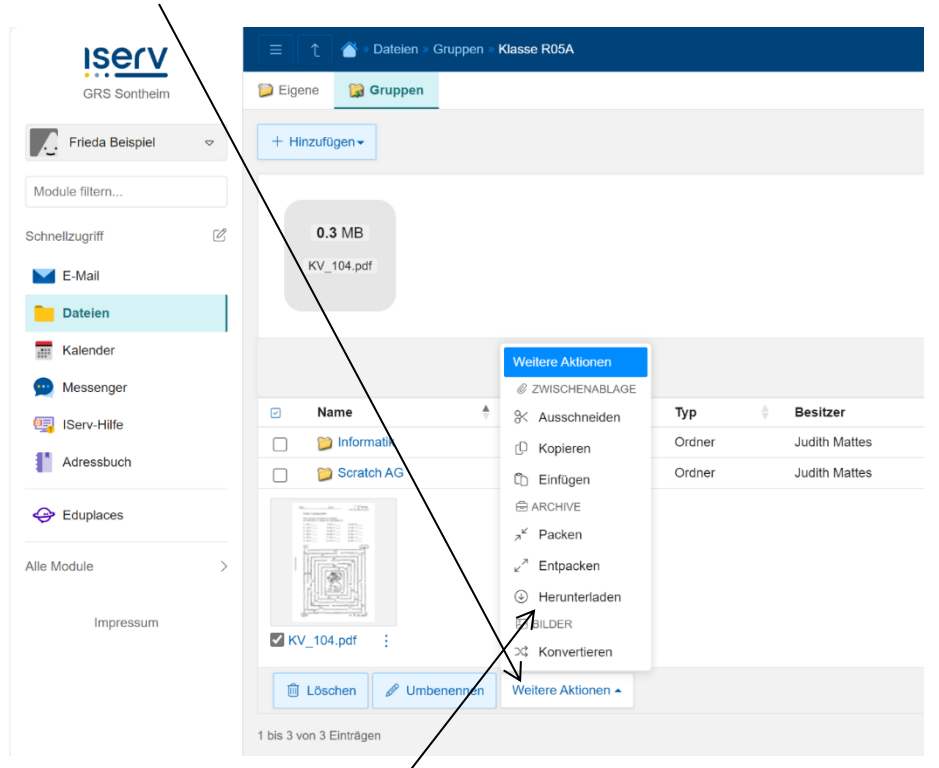

Danach klicke auf "Herunterladen" und schon startet der Download.

## 4.2.3. Dateien schreiben, bearbeiten, ...

Wichtig ist, dass du Dateien auch direkt in IServ schreiben, bearbeiten und speichern kannst. Das kann eine Office-Dokument (wie Word), eine Office-Kalkulation (wie Excel) oder eine Office-Präsentation (wie Power Point) sein.

Die Vorgehensweise ist immer gleich. Sie wird hier am Beispiel eines Office-Dokuments (Textdatei) gezeigt. Wenn du eine Datei hinzufügen möchtest, also eine neue Datei erstellen willst, dann klicke

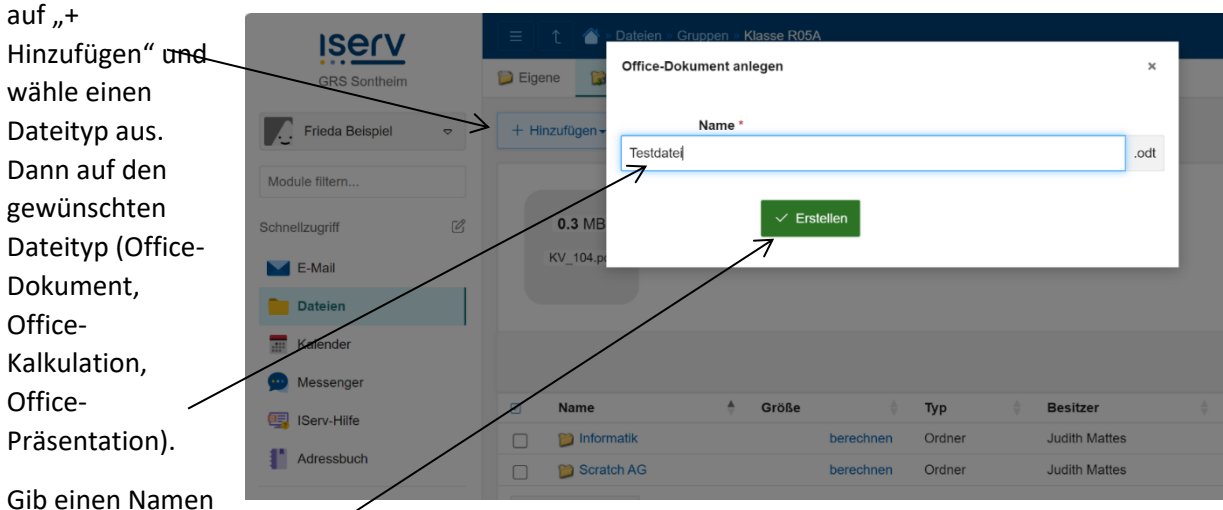

für diese Datei an und speichere sie, in dem du auf "Erstellen" klickst.

Anschließend erscheint die Datei und der Dateiname. Mit einem Klick auf die drei Punkte, erscheint ein neues Fenster.

| ISErV             | E ↑ Subtrien » Gruppen » Klasse R05A                        |   |
|-------------------|-------------------------------------------------------------|---|
| GRS Sontheim      | Digene Gruppen                                              |   |
| Frieda Beispiel 🗢 | + Hinzufügen •                                              |   |
| Module filtern    |                                                             |   |
| Schnellzugriff    | 0.3 MB                                                      |   |
| E-Mail            | KV_104.pdf                                                  |   |
| Dateien           |                                                             |   |
| Kalender          |                                                             |   |
| 💬 Messenger       |                                                             |   |
| 📑 IServ-Hilfe     | ✓     Name     ♦     Größe     ♦     Typ     ♦     Besitzer | - |
| Adressbuch        | Informatik     berechnen     Ordner     Judith Mattes       |   |
| 😔 Eduplaces       |                                                             |   |
| Alle Module >     |                                                             |   |
| Impressum         | KV_104.pdf ⋮ ✓ Testdatei.odt ⋮                              |   |
|                   | 🔟 Löschen 🖉 Umbenennen Weitere Aktionen 🔺                   |   |

Klicke fetzt auf "In Office bearbeiten" und die Datei wird geöffnet.

| ← C 🗅 https://s          | chule-sc | ontheim.de/iserv/lie/-/Groups/Klasse%20R05A                 |      |
|--------------------------|----------|-------------------------------------------------------------|------|
| ISErV                    |          | T T T T T T T T T T T T T T T T T T T                       |      |
| GRS Sontheim             |          | Eigene Gruppen                                              |      |
| Frieda Beispiel          | ⊳        | + Hinzufügen-                                               |      |
| Module filtern           |          |                                                             |      |
| Schnellzugriff           | Ľ        | 0.3 MB                                                      |      |
| E-Mail                   |          | KV_104.pdf                                                  |      |
| Dateien                  |          |                                                             |      |
| Kalender                 |          |                                                             |      |
| 👳 Messenger              |          |                                                             |      |
| 🖳 IServ-Hilfe            |          | ☑     Name     ♣     Größe     ♣     Typ     ♣     Besitzer |      |
| Adressbuch               |          | Difformatik berechnen Ordner Judith Ma                      | ttes |
| -                        |          | Scratch AG berechnen Ordner Judith Ma                       | ttes |
| 😔 Eduplaces              |          | C Öffnen                                                    |      |
| Alle Module<br>Impressum | >        |                                                             |      |
|                          |          | 🗊 Löschen 🖉 Umbenennen 🛛 Weitere Aktionen 🔺                 |      |

Jetzt kannst du in die Datei schreiben. Du speicherst die Datei, indem du auf das Symbol der Diskette klickst.

| ( <b>A A 1 a b</b>       |          |                                                                                                    |                     | cta A                          | <u> </u>                      |                   |
|--------------------------|----------|----------------------------------------------------------------------------------------------------|---------------------|--------------------------------|-------------------------------|-------------------|
| ← G ⊡ https://s          | schule-s | ontheim.de/iserv/office/open?file=Groups/Klasse%20R05A/Testdatei.odt                                                                                                    | 4" 23               | LU Z≡                          | \⊕ \%                         | _                 |
| IServ                    |          | n 🖹 👔 🖄 Dateien » Gruppen » Klasse P00A » Bearbeiten: Testdatei.odt                                                                                                    |                     |                                |                               | Hilfe             |
| GRS Sontheim             |          | 🖹 😰 🚛 Start Einfügen Layout Referenzen Überprüfen Format Formular Ansicht Hilfe                                                                                                    |                     |                                | (                             | <u>e</u> Ø        |
| Frieda Beispiel          | ⊳        | Speichem $\lambda_{a} \stackrel{l}{=} 2$ Liberation Serif $\cdot$ 12 pt $\cdot$ $A^{1} \stackrel{l}{=} 2$ $= 2$ $= 2$ | ¶¶<br>₫             | Standard<br><b>Überschrift</b> | Textkörper<br>Titel           | Ü»<br>U           |
| Module filtern           |          | 2   1   X   1   2   3   4   5   6   7   8   9   10   11   12   13   14   15   16   X   11                                                                                                    | <sup>8</sup> ~ Vorl | age                            |                               | 15                |
| Schnellzugriff           | Ľ        |                                                                                                    | Standa              | ard                            | - 🛓 🎾                         | <b>*</b>          |
| E-Mail                   |          | Die Testdatei                                                                                                    | ~ Zeic              | hen                            |                               | 12                |
| Dateien                  |          |                                                                                                    | Libera              | tion Serif                     | ▪ 12 pt                       | •                 |
| Kalender                 |          |                                                                                                    | В                   | I <u>U</u> ▼ <del>S</del>      | A 👍 A <sup>î</sup> .          | A↓                |
| Messenger                |          | •                                                                                                    | <u>A</u> *          | 挫 • 🗛 •                        | X <sup>2</sup> X <sub>2</sub> |                   |
| IServ-Hilfe              |          |                                                                                                    | ~ Absa              | itz                            |                               | 15                |
| Adressbuch               |          |                                                                                                    | E                   |                                | -                             | ] 🕵               |
| •                        |          |                                                                                                    | •                   | }≣ • <sup>1</sup> ≣ •          |                               | ™.                |
| Eduplaces                |          |                                                                                                    | Abstanc             | 1:                             | Einzug:                       |                   |
| Alle Module<br>Impressum | >        |                                                                                                    |                     | =↓<br>D cm ↓<br>D cm ↓         |                               | n w<br>n w<br>n w |
|                          |          |                                                                                                    |                     |                                |                               |                   |

Dein Text wird gespeichert und erscheint nun auch in der Vorschau.

| ← C ♠ https://schule-s | sontheim.de/iserv/file/-/Groups/Klasse%20R05A              |
|------------------------|------------------------------------------------------------|
| ISErV                  |                                                            |
| GRS Sontheim           | Digene Gruppen                                             |
| Frieda Beispiel 🗢      | + Hinzufügen -                                             |
| Module filtern         |                                                            |
| Schnellzugriff         | ✓     Name                                                 |
| E-Mail                 | Derechnen Ordner Judith Mattes                             |
| Dateien                | Cratch AG     J     berechnen     Ordner     Judith Mattes |
| Kalender               |                                                            |
| 👳 Messenger            |                                                            |
| 🖳 IServ-Hilfe          |                                                            |
| Adressbuch             | KV_104.pdf : Testdatei.odt :                               |
| 😔 Eduplaces            | I Löschen ✓ Umbenennen Weitere Aktionen ▼                  |
| Alle Module >          | 1 bis 4 von 4 Einträgen                                    |

1

Tipp: Solltest du eine Datei bereits hochgeladen haben, kannst du sie ebenfalls wie vorher beschrieben mit einem Klick auf die drei Punkte öffnen, bearbeiten und anschließend speichern.

# 4.3. Kalender

### 4.3.1. Grundansicht Kalender

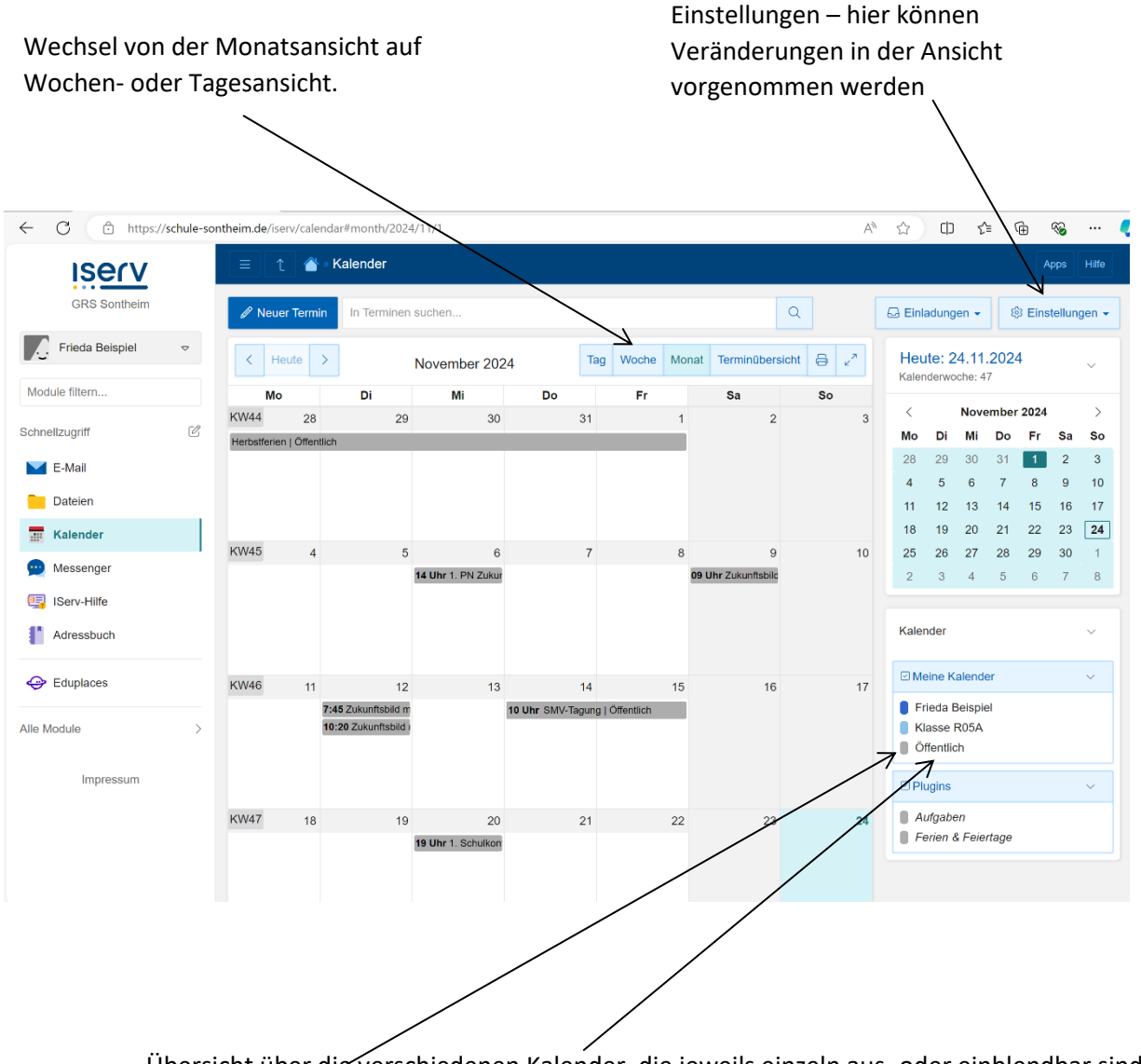

Übersicht über die verschiedenen Kalender, die jeweils einzeln aus- oder einblendbar sind. Mit einem Klick auf das Farbzeichen vor dem Text, werden sie jetzt ausgeblendet. Der dunkelblaue Kalender ist der von "Frieda". Hier könnte Frieda z.B. Abgabetermine eintragen.

### 4.3.2. Einen Termin anlegen, bearbeiten oder löschen

Mit einem Klick auf "Neuer Termin" oder einem Klick in das Freifeld des Kalenders, hast du die Möglichkeit, einen neuen Termin anzulegen. Wenn du geklickt hast, dann erscheint dieses Feld.

| Iserv           |   | = t 🌢                           | » Kalender                                  |                       |            |            |                |         |    |               |                              |                      |          | А          | pps      | Hilfe            |
|-----------------|---|---------------------------------|---------------------------------------------|-----------------------|------------|------------|----------------|---------|----|---------------|------------------------------|----------------------|----------|------------|----------|------------------|
| GRS Sontheim    |   | Neuer Term                      | Termin                                      |                       |            |            |                | ×       |    | 🖂 Einla       | adung                        | en 👻                 | Ę        | 3 Eins     | tellung  | jen <del>-</del> |
| Frieda Beispiel | ~ | K Heute                         | Betreff                                     | *                     |            |            |                |         |    | Нец           | ite: 2                       | 4.11                 | .2024    | Ļ          |          |                  |
| Module filtern  |   | Мо                              | Kalender                                    | * Frieda Beispiel     |            |            |                | ~       | 30 | Kaler         | Iderwo                       | che: 4               | 7        |            |          |                  |
| Schnellzugriff  | C | KW44 28<br>Herbstferien   Öffer | Begin                                       | n 19.11.2024          | i∰ 11      | 1:00 (3    |                |         | 3  | <<br>Mo       | Di                           | Mi                   | Do       | 2024<br>Fr | Sa       | So               |
| E-Mail          |   |                                 | End                                         | e 19.11.2024          | 曲 1:       | 2:00       |                |         |    | 28            | 29                           | 30<br>6              | 31       | 1          | 2        | 3                |
| Dateien         |   |                                 |                                             | Capatitaia            |            |            | 1              |         |    | 11            | 12                           | 13                   | ,<br>14  | 15         | 16       | 17               |
| Kalender        |   | KW45 4                          |                                             | Ganziagig             |            |            | 8 Erweiterte O | ptionen | 10 | 18<br>25      | 19<br>26                     | 20<br>27             | 21<br>28 | 22<br>29   | 23<br>30 | <b>24</b>        |
| Messenger       |   |                                 |                                             |                       |            | [          |                |         |    | 2             | 3                            | 4                    | 5        | 6          | 7        | 8                |
| IServ-Hilfe     |   |                                 |                                             | ✓ Erstellen           | × Abbr     | rechen     |                |         |    |               |                              |                      |          |            |          |                  |
| Adressbuch      |   |                                 |                                             |                       |            |            |                |         |    | Kaler         | nder                         |                      |          |            |          |                  |
| 😔 Eduplaces     |   | KW46 11                         | 12                                          | 13                    | 14         |            | 15 1           | 6       | 17 | ⊡ Me          | eine K                       | alende               | er       |            |          |                  |
| Alle Module     | > |                                 | 7:45 Zukunftsbild m<br>10:20 Zukunftsbild i | 10 Uhr                | SMV-Tagung | Offentlich |                |         |    | Fr<br>Ki<br>Ö | ieda E<br>asse F<br>ffentlic | leispie<br>R05A<br>h | əl       |            |          |                  |
| Impressum       |   |                                 |                                             |                       |            |            |                |         |    | ⊡ Pli         | ugins                        |                      |          |            |          |                  |
|                 |   | KW47 18                         | 19<br><b>19 (</b>                           | 20<br>Jhr 1. Schulkon | 21         | :          | 22 2           | 3       | 24 | E Al          | ufgabe<br>erien &            | n<br>Feiel           | rtage    |            |          |                  |

Gib hier den Namen des Termins ein, das Datum unter "Beginn" und "Ende" und die Uhrzeit. Du kannst auch ganztägig anklicken, dann erscheint der Termin ganz oben an den entsprechenden Tagen.

Wenn du z.B. einen wöchentlichen Termin in der Musikschule hast, dann kannst du den Termin auch wöchentlich erscheinen lassen. Klicke auf "Wiederkehrenden Termin einrichten" und gib an, was du benötigst.

| C 🗈 https://schule-sonthei | m.de/iserv/calendar/create?subject=&cale | endar=/frieda.beispiel/home&start=19.11.202/&end=19.11.2024&startTi A 🏠 🗓 🎓 🔞 · |
|----------------------------|------------------------------------------|---------------------------------------------------------------------------------|
| ISErV                      | Betreff *                                |                                                                                 |
| GRS Sontheim               | Kalender *                               | Frieda Beispiel                                                                 |
| 🔆 Frieda Beispiel 👳        | Kategorie                                |                                                                                 |
| Nodule filtern             | Ort                                      |                                                                                 |
| hnellzugriff 🗹             | Beginn                                   | 19.11.2024                                                                      |
| E-Mail                     | Ende                                     |                                                                                 |
| Dateien                    | Ende                                     | 19:11:2024                                                                      |
| Kalender                   |                                          | Ganztägig                                                                       |
| 😶 Messenger                | Beschreibung                             |                                                                                 |
| 🛐 IServ-Hilfe              |                                          |                                                                                 |
| Adressbuch                 |                                          |                                                                                 |
| Eduplaces                  | Mich anzeigen als *                      | deschäftigt                                                                     |
| a Madula                   | Privatsphäre *                           | Sichtbar                                                                        |
|                            | Erinnerungen *                           | Hinzufügen                                                                      |
| Impressum                  | > Teilnehmer einladen                    |                                                                                 |
|                            | > Wiederkehrenden Termin einrichte       | en                                                                              |
|                            |                                          |                                                                                 |

# 4.4. Messenger

4.4.1. Grundansicht Messenger

| ← C ∴ https://schule-so | ontheim.de/iserv/messenger/ | A <sup>™</sup> ☆     | כןכ | £≡ | (Ĥ | ≈ | 🍫     |  |  |  |  |  |  |
|-------------------------|-----------------------------|----------------------|-----|----|----|---|-------|--|--|--|--|--|--|
| Iserv                   | 😑 👔 💣 » Messenger           |                      |     |    |    |   | Hilfe |  |  |  |  |  |  |
| GRS Sontheim            | Raumnamen filtern           |                      |     |    |    |   |       |  |  |  |  |  |  |
| Frieda Beispiel 🗢       |                             |                      |     |    |    |   |       |  |  |  |  |  |  |
| Module filtern          |                             |                      |     |    |    |   |       |  |  |  |  |  |  |
| Schnellzugriff          |                             |                      |     |    |    |   |       |  |  |  |  |  |  |
| 🔀 E-Mail                |                             |                      |     |    |    |   |       |  |  |  |  |  |  |
| Dateien                 |                             |                      |     |    |    |   |       |  |  |  |  |  |  |
| Kalender                |                             |                      |     |    |    |   |       |  |  |  |  |  |  |
| 👳 Messenger             |                             | Q                    |     |    |    |   |       |  |  |  |  |  |  |
| 🕎 IServ-Hilfe           |                             | Kein Raum ausgewählt |     |    |    |   |       |  |  |  |  |  |  |
| Adressbuch              |                             |                      |     |    |    |   |       |  |  |  |  |  |  |
| 😔 Eduplaces             |                             |                      |     |    |    |   |       |  |  |  |  |  |  |
| Alle Module >           |                             |                      |     |    |    |   |       |  |  |  |  |  |  |
| Impressum               |                             |                      |     |    |    |   |       |  |  |  |  |  |  |
|                         |                             |                      |     |    |    |   |       |  |  |  |  |  |  |
|                         |                             |                      |     |    |    |   |       |  |  |  |  |  |  |
|                         |                             |                      |     |    |    |   |       |  |  |  |  |  |  |

Derzeit ist noch kein "Raum" (=Channel) ausgewählt, bzw. eröffnet. Als Schüler kannst du keine "Räume" eröffnen. Du kannst lediglich antworten.

Wenn du eine erste Nachricht an den Lehrer schreiben möchtest, dann schreibe eine Mail und bitte um einen Channel mit dir.

Hintergrund ist, dass die Funktion, dass Schüler untereinander Nachrichten schreiben können, ausgeschalten wurde. Sonst würde niemand kontrollieren, was so geschrieben wird.

Im Beispiel wurde eine Nachricht an die Frieda geschrieben. Bei ihr erscheint eine "1" beim "Messenger" und in der Spalte "Räumen" erscheint mein Name. Klicke auf den Namen des Absenders und es erscheint ein verändertes Bild. Du kannst jetzt die Nachricht lesen. Wenn du antworten möchtest, dann funktioniert das indem du in die unterste Zeile klickst und schreibst.

| ← C ∴ https://schule-so | ntheim.de/iserv/messenger/room/!QPmiebmMFkb               | NBTRnK                 | V%253A87d6cf25-ffc7-4dbd-934f-44734f                                                                  | 9accbd           | A∌ | ☆ | CD | £_≣ | Ē | ≪a … | -   |
|-------------------------|-----------------------------------------------------------|------------------------|----------------------------------------------------------------------------------------------------|------------------|----|---|----|-----|---|------|-----|
| ISErV                   | 😑 👔 💣 » Messenger » Roland Zeitle                         | r                      |                                                                                                    |                  |    |   |    |     |   | Hi   | lfe |
| GRS Sontheim            | Raumnamen filtern                                         | <b>F</b>               | Roland Zeitler                                                                                        |                  |    |   |    |     |   | Q    | ١   |
| Frieda Beispiel 🗢       | Roland Zeitler 12:05<br>Frieda Beispiel hat den Raum betr |                        |                                                                                                    |                  |    |   |    |     |   |      |     |
| Module filtern          |                                                           |                        |                                                                                                    |                  |    |   |    |     |   |      |     |
| Schnellzugriff          |                                                           |                        |                                                                                                    |                  |    |   |    |     |   |      |     |
| E-Mail                  |                                                           |                        |                                                                                                    |                  |    |   |    |     |   |      |     |
| Dateien                 | Fine                                                      |                        |                                                                                                    |                  |    |   |    |     |   |      |     |
| Kalender                |                                                           |                        |                                                                                                    |                  |    |   |    |     |   |      |     |
| 🙅 Messenger 🛛 👖 🧲       | апдекоттеп                                                | e                      |                                                                                                    |                  |    |   |    |     |   |      |     |
| 🕎 IServ-Hilfe           | Nachricht                                                 |                        |                                                                                                    |                  |    |   |    |     |   |      |     |
| Adressbuch              |                                                           |                        |                                                                                                    | 24.11.2024       |    |   |    |     |   |      |     |
| 😔 Eduplaces             |                                                           |                        |                                                                                                    | 2 Raumänderungen | >  |   |    |     |   |      |     |
| Alle Module • >         |                                                           | H<br>H                 | lallo Frieda, :<br>2:04                                                                               |                  |    |   |    |     |   |      |     |
| Impressum               |                                                           | S<br>B<br>V<br>R<br>12 | ichôn, dass du da bist.<br>Jist du in der 5a gut angekommen?<br>Tiele Grüße<br>icoland Zeitler<br>204 |                  |    |   |    |     |   |      |     |
|                         |                                                           |                        |                                                                                                    | 1 Raumänderung   | >  |   |    |     |   |      |     |
|                         |                                                           | <u>ن</u>               | Nachricht                                                                                             |                  |    |   |    |     |   | Ø    | Q   |

Wenn du in eine neue Zeile schreiben möchtest, dann drücke auf der Tastatur die Taste mit dem Pfeil nach oben (Shift) und drücke die Eingabetaste. Dann springst du in die nächste Zeile, ohne die Nachricht abzuschicken.

Grundsätzlich wird einen Nachricht abgesendet, indem du auf den Pfeil rechts unten klickst.

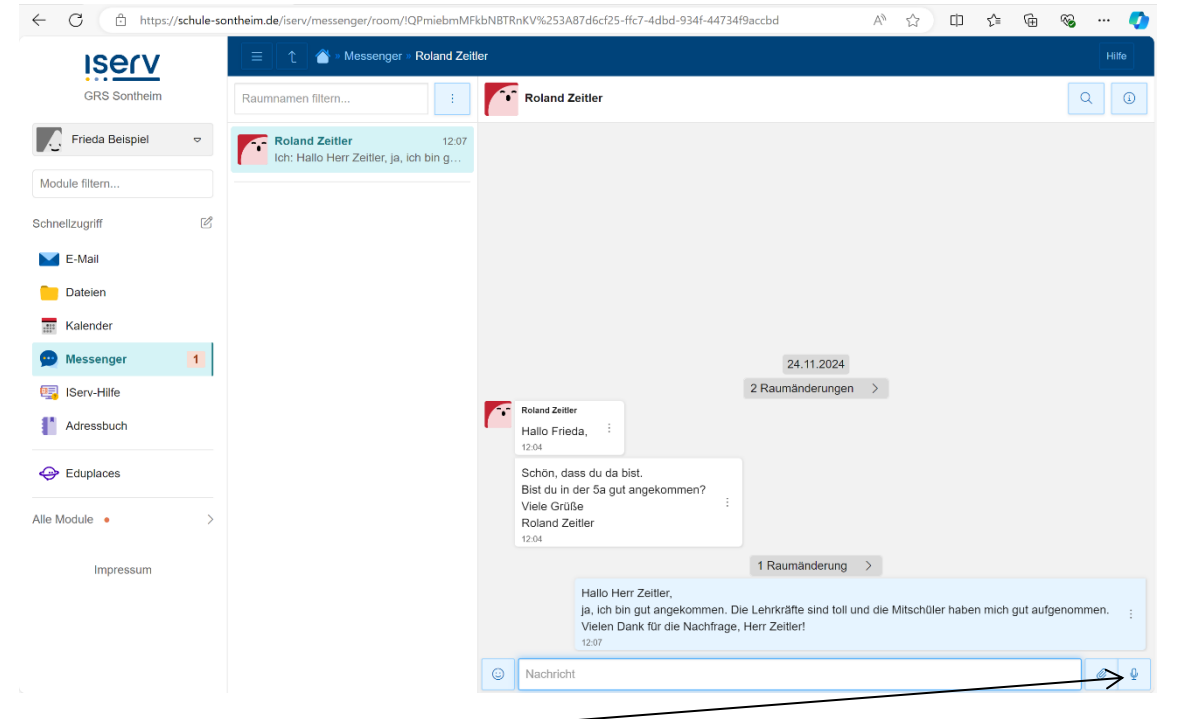

Auch Sprachnachrichten sind möglich.

# 5. IServ Hilfe

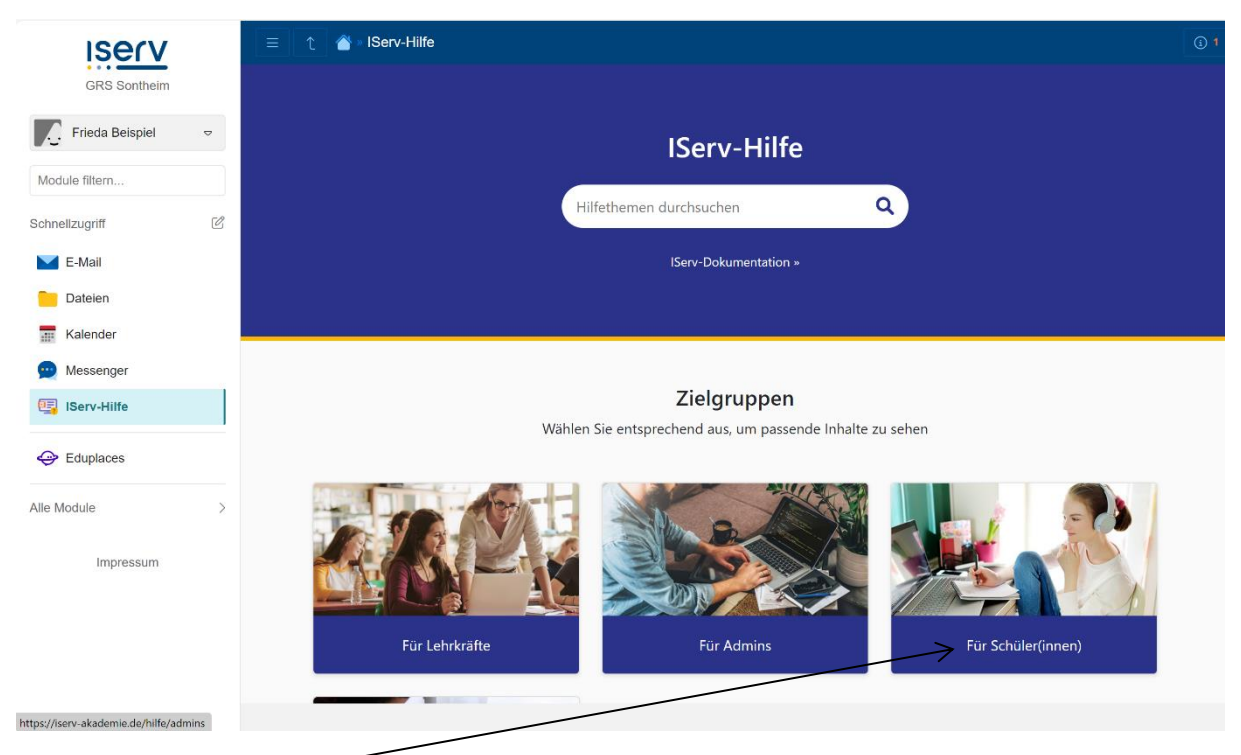

Wenn du auf "Schüler(innen)" klickst, dann kannst du dir alle Informationen zu IServ einholen, die du brauchst.

Solltest du Fragen haben, dann stelle sie deinen Lehrkräften, den Sekretärinnen oder in schwierigen Fällen kannst du auch auf Frau Mattes und Herrn Ochs zugehen.

Stand: 27.11.2024\_V1